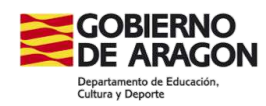

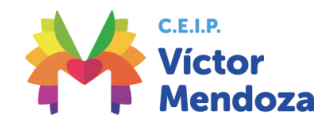

## INSTRUCCIONES PAGO ACTIVIDADES

1 Dentro del apartado de **Secretaría**, en el menú principal, teneis que ir a la sección, **"pagos actividades**"

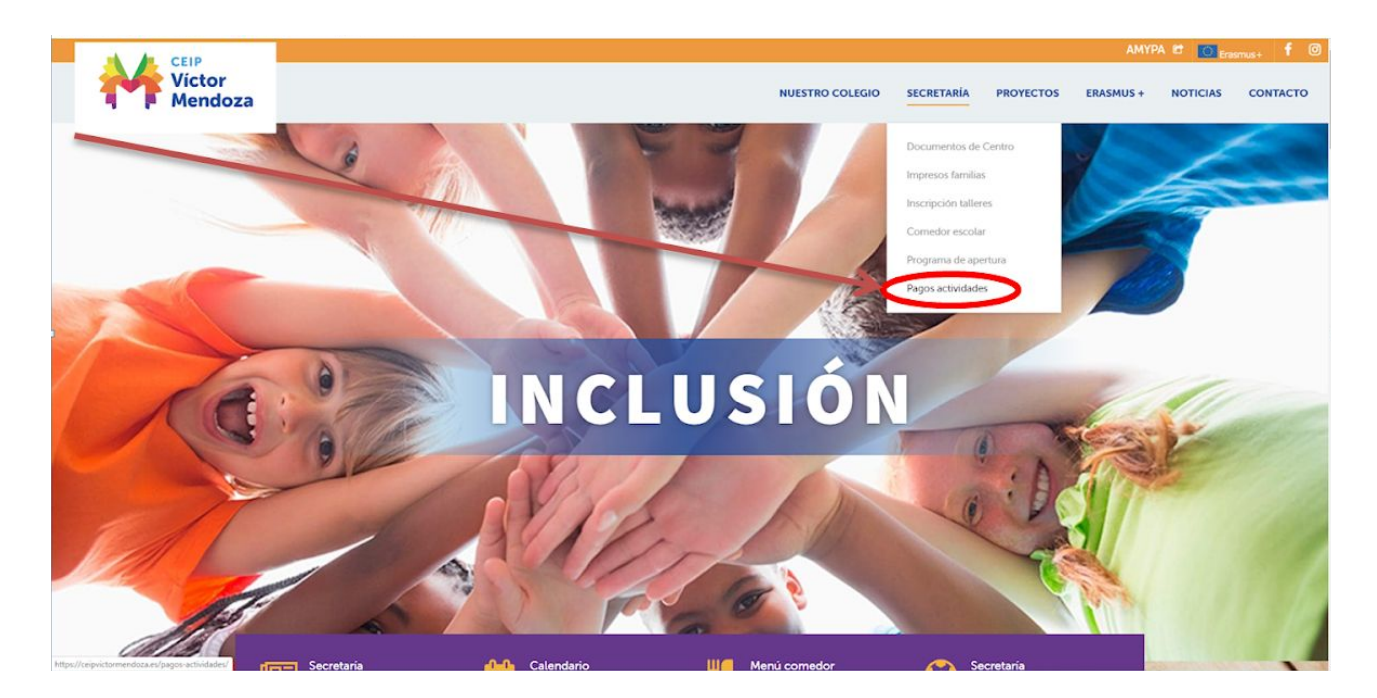

2 Dentro de esta página, hay que seleccionar la actividad que queremos pagar:

Ejemplo: Cantania:

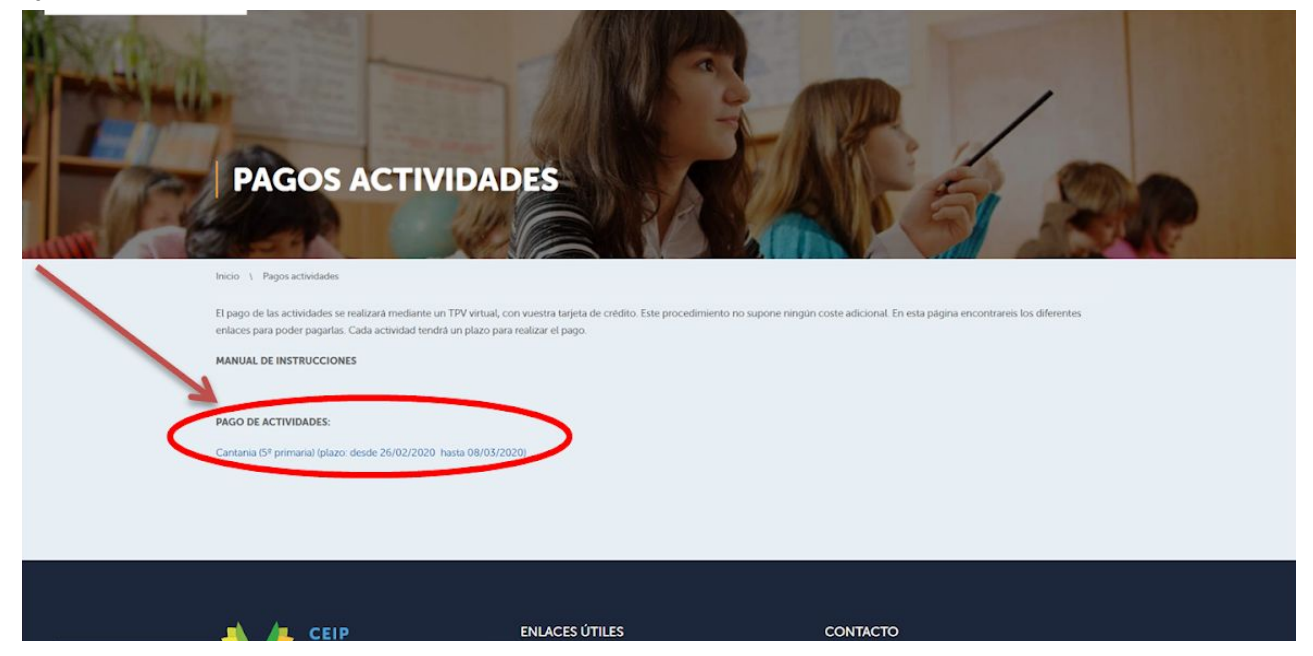

**3** Una vez seleccionada la actividad, rellenar el formulario con todos los datos del alumno y del pagador, y pulsar "**realizar pago**".

|                                | Datos del alumno      |                 |          |
|--------------------------------|-----------------------|-----------------|----------|
| D.N.I.:                        |                       |                 |          |
| Nombre*:                       |                       |                 |          |
| 1º Apellido*:                  |                       |                 |          |
| 2º Apellido:                   |                       |                 |          |
| Email:                         |                       |                 |          |
| Curso:                         |                       |                 |          |
| Grupo:                         |                       |                 |          |
|                                | Datos del pagador     |                 |          |
| DATE.                          | Datos del pagador     |                 |          |
|                                |                       |                 |          |
| Nombre*:                       |                       |                 |          |
| Email*:                        |                       |                 |          |
|                                |                       |                 |          |
|                                | Conceptos de pago     |                 |          |
|                                |                       |                 |          |
|                                | Descripción           | Importe         | Opcional |
| Infantil 3 años. Castillo de M | Descripción<br>Ionzón | Importe<br>15 € | Opcional |

| Entidad:                                     | Ibercaja                            |                            |           |
|----------------------------------------------|-------------------------------------|----------------------------|-----------|
| Importe:                                     | 15€                                 |                            |           |
| Núm. Operación:                              | 212892205341                        |                            |           |
| Email:                                       | prueba@ceipvictormendoza.es         |                            |           |
| Ahora conectará con<br>pago seguro con tarje | la pasarela de p<br>ata de crédito. | ago de su entidad para rea | alizar el |
|                                              | 21/22                               |                            |           |

5 Introducir los datos de la tarjeta y realizar el pago, pulsar "pagar".

| erCaja <del>- (C.</del>               |                                                  | Confirmación del p                                            |
|---------------------------------------|--------------------------------------------------|---------------------------------------------------------------|
| Forma de pago                         | Datos del pago                                   |                                                               |
| Pago con tarjeta VERIFIED Securitoria | Número de operación:<br>212892205341<br>Tarjeta: | Importe:<br>15 €<br>Fecha caducidad (MM/AAAA):<br>01 ▼ 2020 ▼ |
|                                       | Côdigo seguridad:                                |                                                               |
|                                       |                                                  |                                                               |

6 Conservar el resguardo y traerlo impreso al tutor correspondiente.